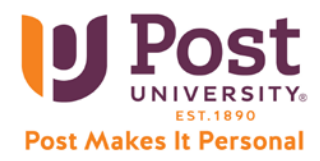

## **GRAMMARLY GUIDE**

1. When inside your Grammarly Premium account, upload a new assignment by selecting the "New" button on your "My Grammarly" dashboard:

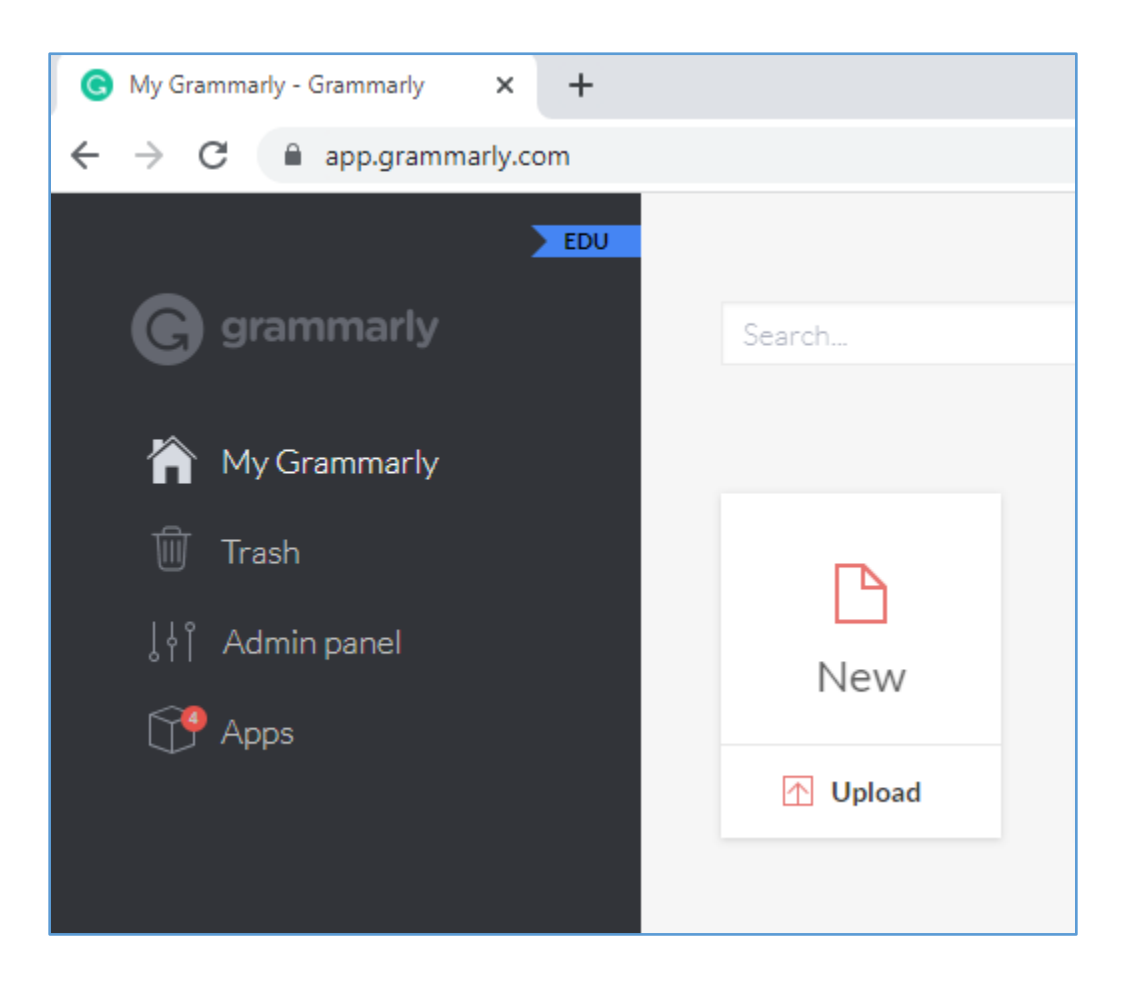

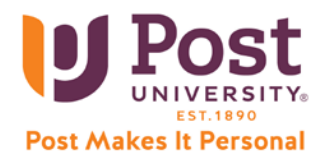

2. Either Copy + Paste your file into Grammarly or choose the "upload" link to select a file from your computer:

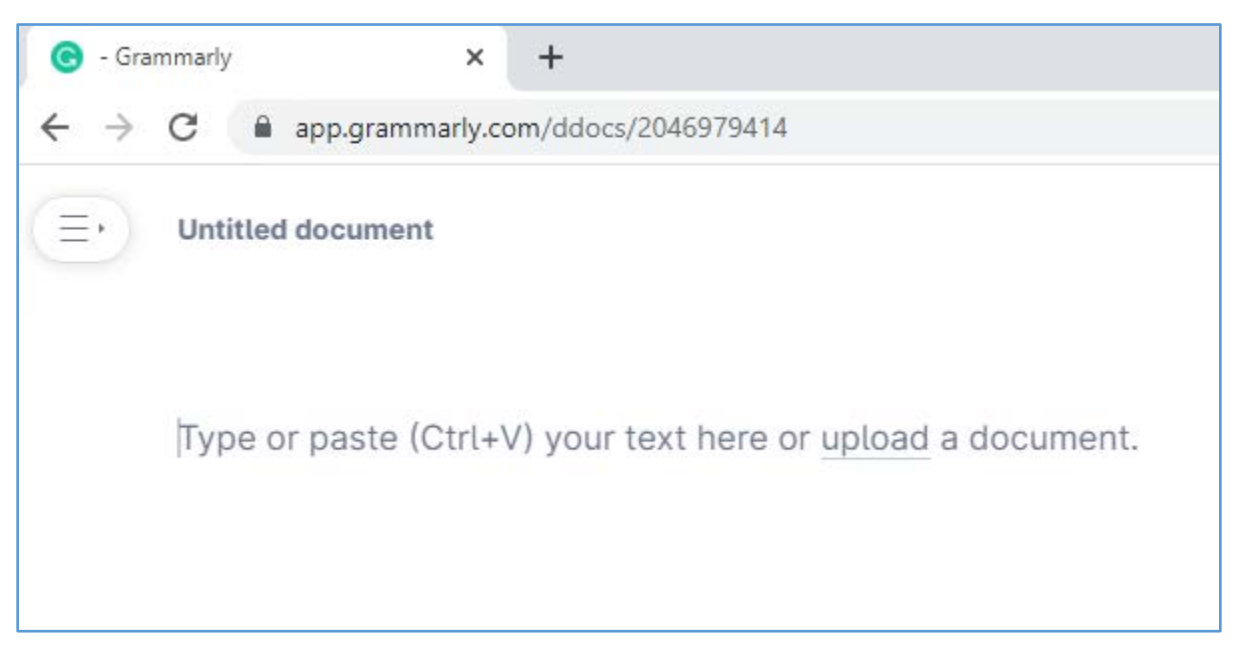

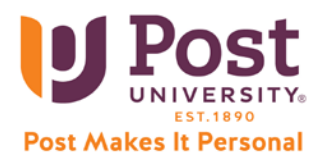

3. The "Set goals" pop-up window will appear, allowing you to tailor Grammarly's suggestions to the goals and audience of your assignment:

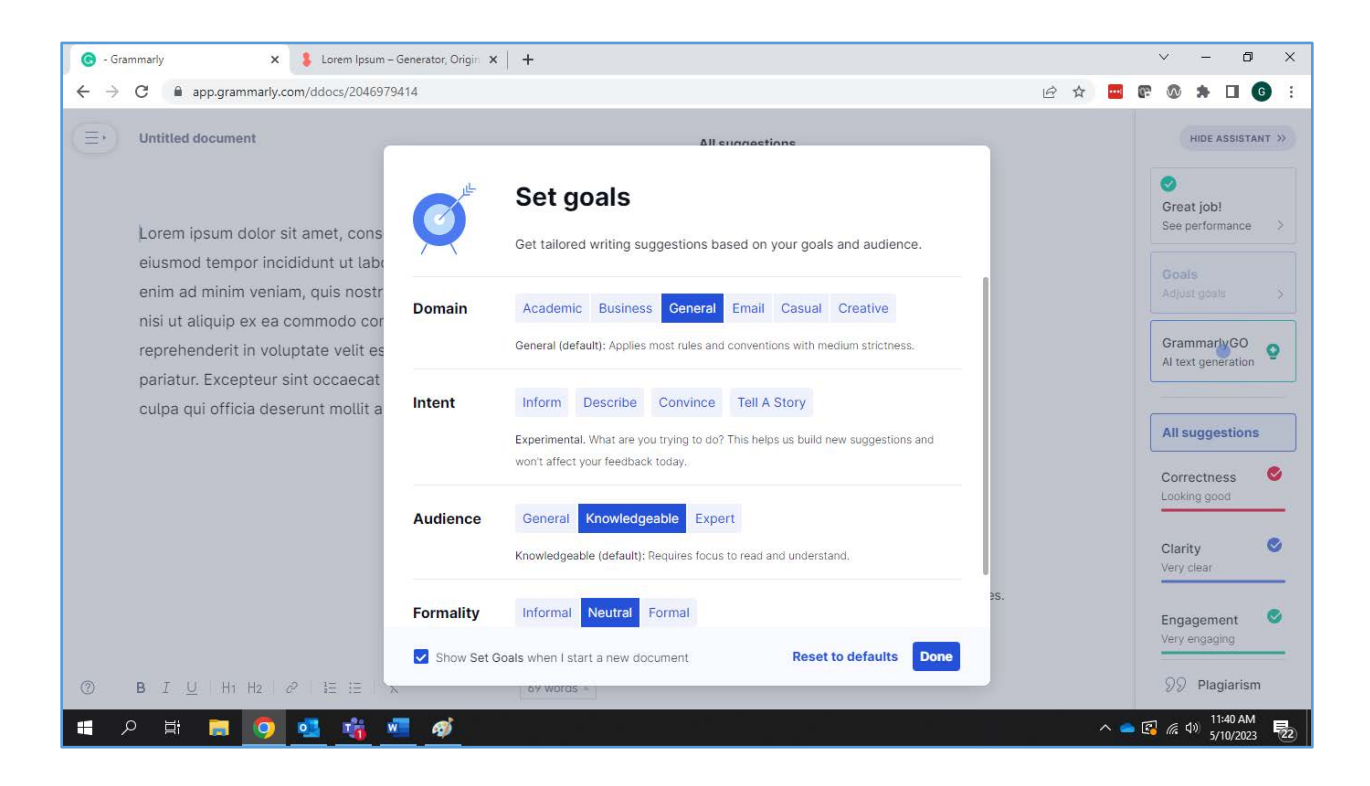

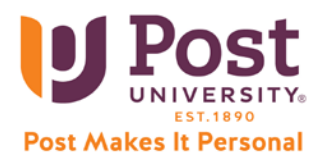

4. With your assignment uploaded into Grammarly, you will see suggestions and comments on how to improve and assess your writing:

| Sample Document Saved                                                                                                    | S All suggestions                                                                              | HIDE ASSISTANT >>                      |  |
|----------------------------------------------------------------------------------------------------|------------------------------------------------------------------------------------------------|----------------------------------------|--|
| I recently started using Grammarly to improve my writing skills,                                                                                                    | Adjusting tone may improve reception Confident                                                 | 87<br>Overall score<br>See performance |  |
| and <u>I must say,</u> it's been a game-changer. The software is incredibly intuitive and easy to use, <u>and it provides</u> me with real-                                                               | I recently started using Grammarly to improve my writing skills, and it's been a game-changer. | Goals<br>Adjust goals                  |  |
| time suggestions on <u>how to improve</u> my grammar, punctuation,<br>and overall style. I appreciate that Grammarly also <u>offers</u><br>explanations for why certain changes are suggested, helping me | Rephrase   ⑦ Learn more                                                                        | GrammarlyGO<br>Al text generation      |  |
| to learn and grow as a writer. Overall, I highly recommend                                                                                                    |                                                                                                |                                        |  |
| Grammarly to anyone looking to polish their writing skills and                                                                                                    | • The software is incredibly intuitive · Rephrase sentence                                     | All suggestions                        |  |
| produce nigh-quality content.                                                                                                    | certain · Choose a different word                                                              | Correctness                            |  |

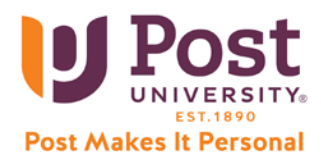

5. Toggle through Grammarly's suggestions, determining which need to be addressed and which you can leave as it currently is:

| • CLARITY                                                                                                    |                                                                                              |   |
|----------------------------------------------------------------------------------------------------|----------------------------------------------------------------------------------------------|---|
| Your sentence may be unclear or hard rephrasing.                                                                                 | to follow. Consider                                                                          |   |
| The software is incredibly intuitive and<br>provides providing me with real-time<br>improve improving my grammar, pund<br>style. | d easy to use, <del>and it</del><br>suggestions on <del>how t</del><br>ctuation, and overall | 0 |
|                                                                                                    |                                                                                              |   |
| Rewrite for clarity                                                                                                    | t changes                                                                                    |   |
| Rewrite for clarity<br>Highlight                                                                                                 | t changes                                                                                    | : |
| Rewrite for clarity   Highlight     ⑦ Learn more     certain - Choose a different word                                           | t changes<br>민                                                                               |   |
| Rewrite for clarity   Highlight     ⑦ Learn more     certain · Choose a different word     are suggested · Rewrite the sentence  | t changes                                                                                    |   |

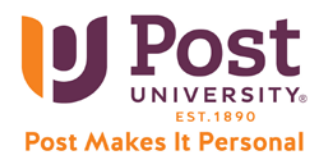

6. To view the "Performance" of your paper, including an assessed of quality, the word count breakdown, and readability index, select the "Overall score" button in the top right:

|                                                   |                                                       | G All suggestions                                                | _             |                                                       | HIDE ASSISTANT                    |
|---------------------------------------------------|-------------------------------------------------------|------------------------------------------------------------------|---------------|-------------------------------------------------------|-----------------------------------|
| Performa                                          | ance                                                  |                                                                  |               |                                                       | 87<br>Overall score               |
| Text score: 87 quality of writin it by addressing | out of 100. This<br>ng in this docur<br>g Grammarly's | s score represents the<br>nent. You can increase<br>suggestions. | 87            | d to follow. Consider                                 | Goals<br>Adjust goals             |
| Word cour                                         | nt                                                    |                                                                  |               | suggestions on <u>how to</u><br>ctuation, and overall | GrammarlyGO<br>Al text generation |
| Characters                                        | 523                                                   | Reading time                                                     | 19 sec        |                                                       |                                   |
| Words                                             | 83                                                    | Speaking time                                                    | 38 sec        | It changes                                            | All ourgostions                   |
| Sentences                                         | 4                                                     |                                                                  |               | Ū :                                                   | All suggestions                   |
| Readability                                       | y                                                     | Metrics compared to other G                                      | ammarly users |                                                       | Correctness<br>Looking good       |
| Word length                                       | 5.2                                                   | A                                                                | oove average  |                                                       |                                   |
| Sentence lengt                                    | h 20.8                                                | A                                                                | oove average  |                                                       | A bit unclear                     |
| Readability sco                                   | re 41 🛈                                               |                                                                  |               | e                                                     |                                   |
| Your text compare                                 | s in readability to                                   | The New York Times. It is like                                   | ly to be      |                                                       | Engagement                        |
|                                                   | $\checkmark$                                          | DOWNLOAD PDF REPORT                                              | Close         | Rephrase sentence                                     | A bit bland                       |
| 83 WOLDS 🕷                                        |                                                       |                                                                  |               |                                                       | 99 Plagiarism                     |

(You can also download a PDF of this report if you need to submit to your instructor)

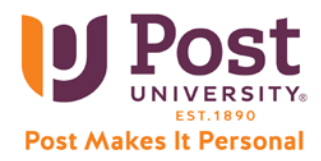

7. When you have made edits inside Grammarly and ready to export, select the "Download" option from the left navigation panel. This will provide you a Word document version of your assignment with the edits from Grammarly on it:

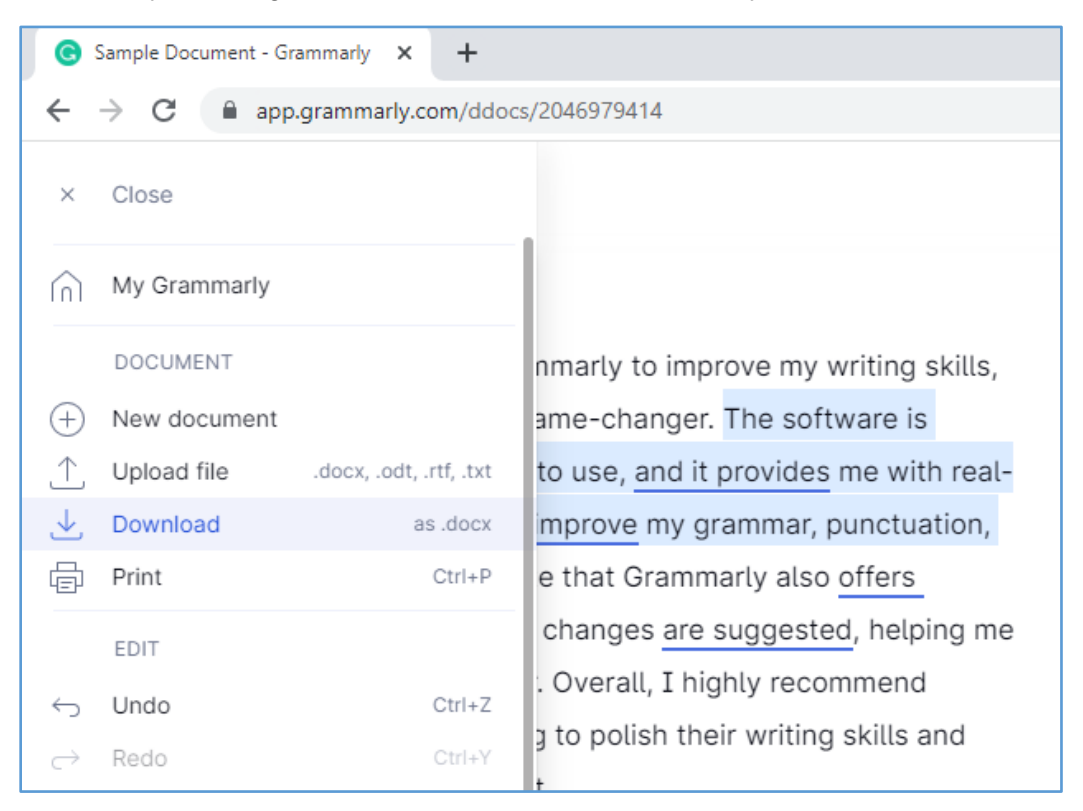